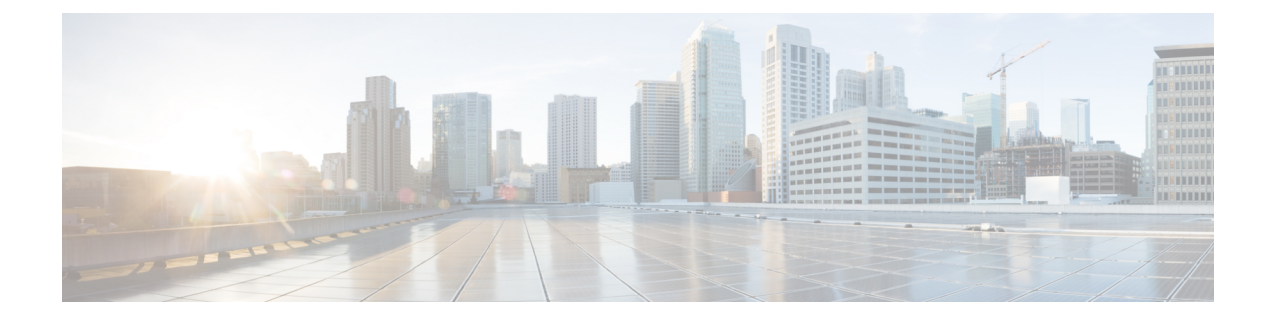

# 从中删除云服务提供商 多云防御

使用以下程序终止 多云防御 与您的云服务提供商之间的通信和权限。此操作包括删除在 多云防御 控制器 中创建的任何网关或 Vnet,以及您在云服务提供商中设置的任何角色或角色。您必须执行 **所 有** 步骤才能完全清理每个 多云防御 实例。

请注意,其中一些程序不会出现在多云防御控制器中,您可能需要访问云服务提供商的控制面板才 能执行这些程序。

- •从以下位置删除 GCP 项目 多云防御,第1页
- •从多云防御删除AWS账户,第2页
- •从以下位置删除 Azure 账户 多云防御,第3页
- •从多云防御删除 OCI 账户,第4页

## 从以下位置删除 GCP 项目 多云防御

使用以下程序从多云防御控制器 中删除 GCP 账户,并从 GCP 项目中删除 多云防御]的所有实例。 在从账户中删除 多云防御之前,必须先删除在 多云防御控制器 中创建的任何子网、VNet 或网关。

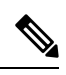

注释 此程序要求您从 多云防御 UI 和 GCP 控制面板中删除协调准备。

- 步骤1 从 多云防御删除任何当前网关或 VNet:
  - a) 在多云防御控制器中,导航至管理>网关>。
  - b) 选择与账户关联的网关,以便选中其复选框。
  - c) 展开操作下拉菜单,然后选择删除。
  - d) 确认删除。
  - e) 在 多云防御控制器中,导航至 管理 > 网关 > 服务 VPC/VNet。
  - f) 选择与账户关联的 VPC,以便选中此复选框。
  - g) 展开操作下拉菜单,然后选择删除。
  - h) 确认删除。

注释 删除 VPC 和网关后,您不必删除任何附属子网。

步骤2 从多云防御控制器中删除 GCP 项目。

- a) 在 多云防御控制器中,导航至 管理 > 云 > 账户。
- b) 选择 Azure 账户,以便选中此复选框。
- c) 展开操作下拉菜单,然后选择删除。
- d) 确认删除。
- 步骤3从GCP 中删除多云防御控制器服务账户。
  - a) 登录 GCP 控制面板。
  - b) 在 GCP 项目中打开 IAM。
  - c) 在左侧的导航窗格中, 点击 服务账户。
  - d) 选择与多云防御关联的项目。
  - e) 在 主体查看 选项卡下, 搜索 ciscomcd-controller。
  - f) 点击选中的行的复选框, 然后点击 删除。
- 步骤4 从 GCP 删除 多云防御 防火墙服务账户。
  - a) 登录 GCP 控制面板。
  - b) 在 GCP 项目中打开 IAM。
  - c) 在左侧的导航窗格中, 点击 服务账户。
  - d) 选择与多云防御关联的项目。
  - e) 在 主体查看 选项卡下,搜索 ciscomcd-gateway。
  - f) 点击选中的行的复选框, 然后点击 删除。

# 从多云防御删除 AWS 账户

使用以下程序从 多云防御中完全删除 AWS 账户。

删除 AWS 账户后, 云服务提供商可能需要最多 24 小时才能清理与您的账户关联的 S3 存储桶中的 所有对象。

- 步骤1 登录 CDO 并启动 多云防御控制器。
- 步骤2 导航到顶部菜单栏管理>网关。
- 步骤3 找到与您的账户关联的网关并选中该复选框,然后点击操作下拉菜单。
- 步骤4 选择禁用。此操作会自动删除与该账户关联的所有虚拟机。
- 步骤5 确保网关的复选框仍处于选中状态,然后再次点击操作下拉菜单。
- 步骤6 选择删除。此操作将删除与AWS账户关联的负载均衡器。
- 步骤7 导航至管理>云>账户。
- 步骤8 在列表中找到并选中该 AWS 账户,以便选中该复选框。

步骤9 点击操作下拉菜单,然后选择删除。 步骤10 确认您要删除该账户。

### 从以下位置删除 Azure 账户 多云防御

使用以下程序从多云防御中删除任何和所有 Azure 账户实例:

#### 开始之前

在从 Azure 账户中删除 多云防御 之前,必须先删除在 多云防御控制器 中创建的任何子网和 VNet。

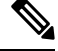

注释 此程序要求您从多云防御 UI 和 GCP 控制面板中删除协调准备。

- 步骤1 登录 CDO 并启动 多云防御控制器。
- 步骤2 如果没有为密钥保管库创建用户分配的托管身份,请继续执行步骤4。如果您为 Azure 账户创建 7 密钥,请执行 以下操作:
  - a) 导航至 管理 > 安全策略 > 证书。
  - b) 选择与账户关联的证书, 然后打开操作下拉菜单。
  - c) 选择删除并确认删除密钥保管库的证书。

步骤3 在 多云防御控制器中, 删除与该账户关联的所有网关或 VNet。

- a) 导航至 管理 > 网关 > 网关 以删除之前创建的任何网关。
- b) 选择与账户关联的网关,以便选中其复选框。
- c) 展开操作下拉菜单,然后选择删除。
- d) 确认删除。
- e) 在多云防御控制器中,导航至管理>网关>服务 VPC/VNet,删除之前创建的任何 VNet。
- f) 选择与帐户关联的虚拟网络,以便选中此复选框。
- g) 展开操作下拉菜单,然后选择删除。
- h) 确认删除。
- i) 在 多云防御控制器中,导航至 管理 > 云 > 账户。
- j) 选择 Azure 账户,以便选中此复选框。
- k) 展开操作下拉菜单,然后选择删除。
- l) 确认删除。
- 步骤4 删除 Azure 中的 多云防御控制器 角色。
  - a) 登录到 Azure 门户。
  - b) 导航到 **应用注册**。
  - c) 选择 自有应用 选项卡。
  - d) 选择 ciscomcd-controller-app 应用。

- e) 选择后,点击窗口顶部的删除。
- f) 确认删除。
- g) 导航至或搜索 订用,然后点击 访问控制 (IAM)。
- h) 选择窗口顶部的 角色 选项卡。
- i) 搜索 ciscomcd-controller-role-rw 并选择它,以便选中复选框。
- j) 点击窗口顶部的 删除。

# 从 多云防御删除 OCI 账户

使用以下程序从多云防御删除 OCI 云环境:

- 步骤1 登录 OCI 控制台。
- 步骤2 删除 API 密钥。有关详细信息,请参阅 <u>Oracle 云基础设施文档</u> 中的"**从流动边缘基础设施设备删除 API 签名密** 钥"一章。
- **步骤3** 删除 多云防御 用户。有关详细信息,请参阅 <u>Oracle 云基础设施文档</u> 中的"删除用户"一章。 注释 当您从 OCI 账户中删除用户时,这不会删除用户在其有效时的审核数据。
- 步骤4 删除多云防御组。有关详细信息,请参阅 Oracle 云基础设施文档 中的"删除组"一章。
- **步骤5** 删除任何和所有 多云防御 访问策略。有关详细信息,请参阅 <u>Oracle 云基础设施文档</u> 中的"删除访问策略"一章。
- 步骤6从多云防御控制器删除 OCI 账户。。
  - a) 在 多云防御控制器中,导航至 管理 > 云 > 账户。
  - b) 选择 OCI 账户,以便选中此复选框。
  - c) 展开操作下拉菜单,然后选择删除。
  - d) 确认删除。

当地语言翻译版本说明

思科可能会在某些地方提供本内容的当地语言翻译版本。请注意,翻译版本仅供参考,如有任何不 一致之处,以本内容的英文版本为准。